# デル グローバル ポータル ユ<u>ーザー</u> ガイド

# **D&LL**Technologies

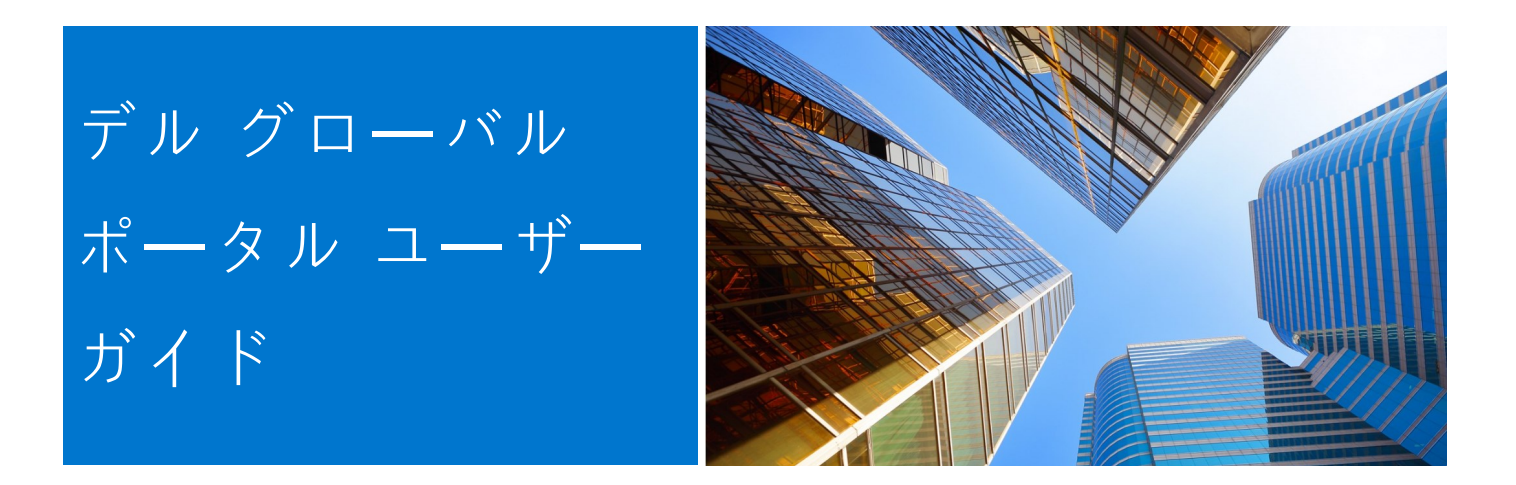

## デル グローバル ポータルとは

グローバル ポータルは、デルのグローバル規模のワンストップ調達センターです。 単一のプラットフォームを通じてグローバル オーダーの作成と管理を可能にするこ とで、世界中で一貫した購入経験を提供します。

# デル グローバル ポータルでできること

デル グローバル ポータル サイトでは、次のことを実行できます。

- 世界中のすべての国々に対応する、一貫した単一のグローバルカタログへのア クセス
- 素早く簡単にユーザー アクセスをカスタマイズし、ホーム ページを選択する
- **一部の国では、デルの完全な製品**カタログを利用できる
- グローバル標準のハードウェア、ソフトウェア、およびアクセサリーを調査、
   見積もり、購入する
- 後で購入するときのためにシステム構成を準備して保存する
- 既存のハードウェアに適した周辺機器を購入する
- 堅牢なレポート機能で注文を追跡する

## はじめに

グローバル ポータル ユーザー ガイドでは、デルによるグローバル規模の調達を合理 化するための方法を紹介します。

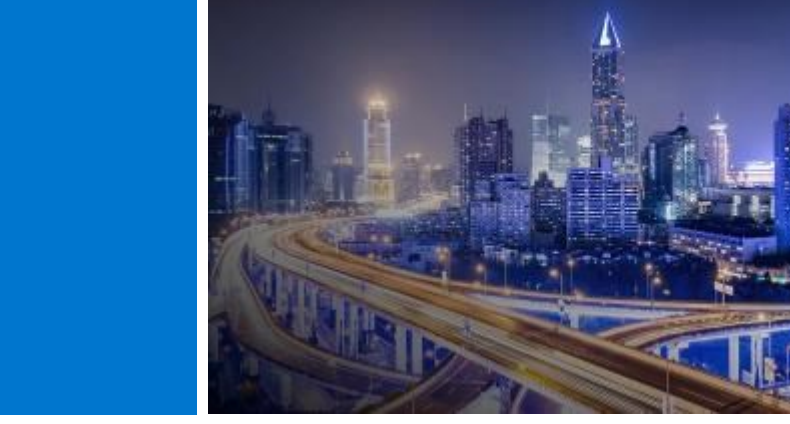

デル グローバル ポータルとは......2 購入および**注文**......11 5. 5.1.1 グローバル標準構成のショッピングと注文 はじめに.....2 5.1.2 カタログからの購入と注文 ポータルへのログイン.....4 1 5.2 カートにアイテムを追加 1.1 初めてポータルを**使**うユーザー 5.3 チェックアウトに**進**む 1.2 ポータルを使ったことのあるユーザー 1.3 パスワードをお忘れの場合 6.1 アドレス**帳**へのアクセス 1.4 アカウント情報の管理 6.2 新しい配送先住所の作成 6.3 アドレスの管理 2.1国の**選択** 7. デルパートナー国での注文......14 2.2 クイックアクセスストリップ 7.1 製品の選択とデル認定パートナーへの送信 2.3 デル製品の購入 7.2 見積依頼 2.4 パーツ セレクター ページで有効になっている場合 7.3 発注依頼 2.5 スポットライト ページで有効になっている場合 8. レポート**作成**......16 2.6 注目の動画とサービス (ページで有効になっている場 8.1 グローバルオーダーステータス 合) 8.2 購入履歴と保証レポート 2.7 はじめに 8.3 独自のレポートを**作成**する 3. 製品カタログ......8 9. アクセス管理.....19 3.1 グローバル標準構成 9.1 ユーザーの管理 3.2 フル システム カタログ 9.2 ロールとアクセス グループの選択 3.3 ソフトウェアと周辺機器類(S&P)カタログ 4.1 見積書の作成と保存 4.2 見積書の**取得** 4.3 期限切れの見積書の再見積もり

4.4 販売で作成された見積もりを取得して購入します24/7

目次

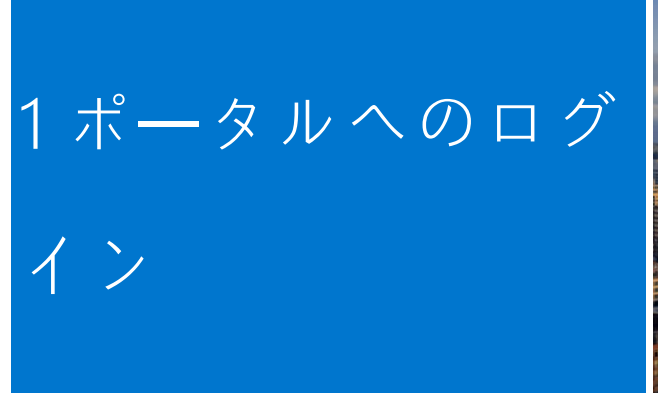

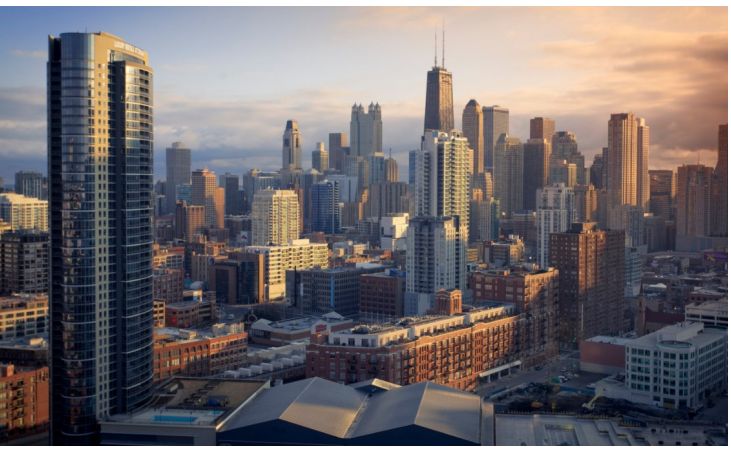

#### 1.1 初めてポータルを使うユーザー

デル グローバル ポータルのユーザーとして設定されると、組 織固有のプレミア ページ名、プロファイルのEメール アドレ ス、および仮パスワードを記載した自動ウェルカム メールが届 きます。

以下のグローバル ポータル ページにログオンします。

#### www.dell.com/account 図1.1)

- [Premier Login (Premier ログイン)]をクリックします。
- 指定されたプロファイルのEメール アドレスと仮パス ワードを入力します。[Sign in(サインイン)]をク リックします(図1.2)。
- ドロップダウン ボックスから、アカウント/アクセス グループを選択します(該当する場合)。[Access Premier (Premierにアクセス)]をクリックします(図1.3)。

メモ: 指定できるアクセス グループは1つだけなので、ログイン ページに直接移動することができます。

#### 1.2 ポータルを使ったことのあるユーザー

以下のグローバル ポータル ページにログオンします。

www.dell.com/premier (図1.1)

現在のEメールアドレスとパスワードを入力します。
 [Sign In (サインイン)]をクリックします。

パスワードを忘れた場合は、[Forgot Password (パス ワードをお忘れの場合)]をクリックします(図1.3)。

ドロップダウン ボックスから、アカウント/アクセス グループを選択します(該当する場合)。 [Access Premier (Premierにアクセス)]をクリックします。

| Fig 1.1         |                                                        |  |
|-----------------|--------------------------------------------------------|--|
| <b>D%LL</b> Tec | shnologies                                             |  |
|                 | Premier Sign In                                        |  |
|                 | Email Address                                          |  |
|                 | Password 💯                                             |  |
|                 | Don't remember your password? Create or Reset password |  |
|                 | Sign In                                                |  |
|                 | Streamline IT Procurement with Dell Premier            |  |
|                 | Learn more about Dell Premier                          |  |
|                 | Contact Premier Support                                |  |

| Fig 1.2 |                                                        |
|---------|--------------------------------------------------------|
|         | Don't remember your password? Create or Reset password |
|         | Sign In                                                |
|         |                                                        |

| Enter the email a<br>We'll email you a | ddress associated wi<br>link to reset vour pas | th your account and click <b>Reset Passwo</b><br>sword. |
|----------------------------------------|------------------------------------------------|---------------------------------------------------------|
| Email Address *                        |                                                |                                                         |
|                                        |                                                |                                                         |
|                                        |                                                |                                                         |

#### 1.3 パスワードをお忘れの場合

プロファイルのEメール アドレスを入力し、 [Continue (続行)]をクリックします(図1.4)。間もなくEメー ルが届きます。

# 1.4 アカウント情報の管理

グローバルポータルページにアクセスすると、ユー ザーはページを簡単に管理し、有用な情報にアクセス できます。

・上部のナビゲーションバーで[アカウント]をクリックします(図 1.4)

·[概要] では、デルのアカウント チームの表示、ユーザー アクセスの管理、レポートの表示、およびデル認定パート ナーのリスト(管理者のみ)を表示できます。

- 注文セクションでは、最近のオンライン注文と注文ステー タスにアクセスできます。
- ·[アカウント設定]セクションからプロファイルをカスタマイズ できます。[プロファイル情報]を選択して、個人情報を 変更します。[すべての住所]を選択して、アドレス帳の 請求先住所、配送先住所、郵送先住所にアクセスして 管理します。

注:ユーザーのみが自分の個人情報を変更したり、パ スワードを変更/リセットしたりできます。

| ABC              | - Global Portal+                | Access 0 | roup : Reporting | Role : SiteAdmin Switch to Another Premier Account   ① About Access Boles |                     |                           |
|------------------|---------------------------------|----------|------------------|---------------------------------------------------------------------------|---------------------|---------------------------|
| 6 m              | erview                          |          |                  | Recent Orders                                                             | Order Status        | Reports                   |
| 🧟 Del<br>281. Ma | II Support<br>inage User Access | ×        |                  | ~~~~~~~~~~~~~~~~~~~~~~~~~~~~~~~~~~~~~~~                                   |                     | Build Your Own Report New |
| ast vie<br>⊕ ord | rw Dell Partners<br>fers        | ^        |                  | No orders found                                                           |                     |                           |
| Rec              | oent Online Orders<br>voices    |          |                  | Address Book                                                              |                     |                           |
| Ber              | ports                           | ~        |                  | Manage your Billing and Shipping Addresses                                | Marsaya Addresses   |                           |
| Pro<br>All.      | ofile Information               |          |                  | Quotes Purchase or manage your eQuotes and Bales Quotes.                  | View Quotes         |                           |
|                  |                                 |          |                  | E Dell Digital Locker                                                     | Open Digital Locker |                           |
|                  |                                 |          |                  | Manage your purchased software products                                   |                     |                           |

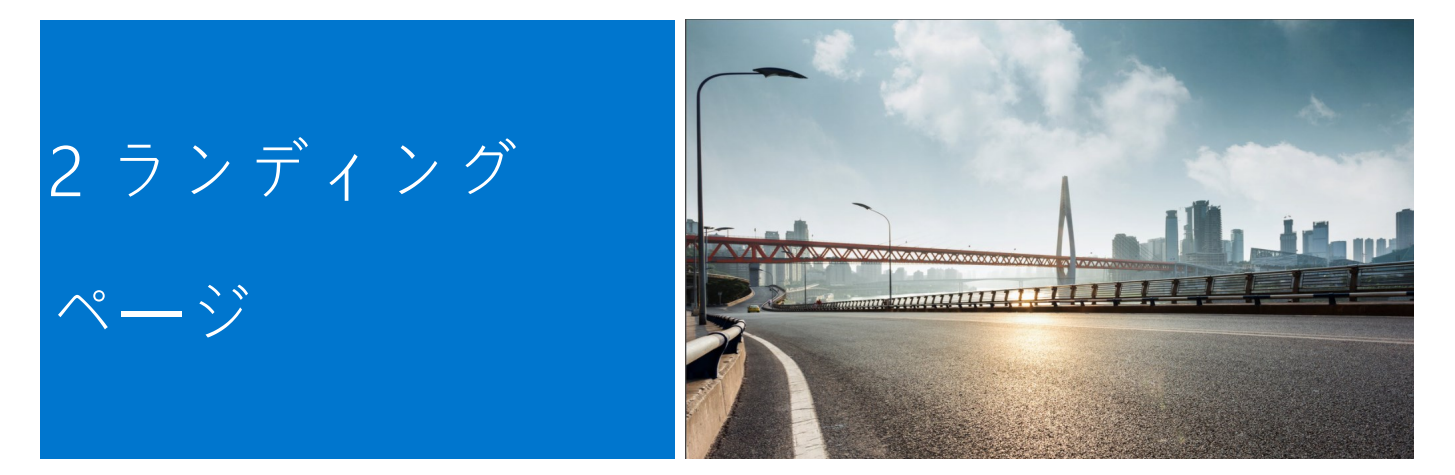

サインインすると、グローバル ポータルのホーム ページが表示されます。ここからすべての重要タスクを一元管 理できます。最もよく使用する機能に、素早く簡単にアクセスできます。

ランディングページは、さまざまなページ機能に直接アクセスできるよう、セクション別に構成されています。

#### 2.1国の選択

ページの上部にある [ship to country (配送先国名)] セレクターでは、選択した国で使用可能な通貨を指定 し、システム チェックアウト時にローカライズされた オプションのデフォルト値を動的に選択できます。

# 2.2 **クイックアクセスストリップ**

この水平ストリップを使用すると、最もよく使用する機能にす ばやくアクセスできます。見積もりを簡単に取得および管理 し、標準構成(存在する場合)にアクセスし、未処理の注文の ステータスを確認できます。このストリップで利用できる機能 は、プレミアアカウントマネージャーが多少カスタマイズでき ます。

# 2.3 デル製品の購入

「デル製品の購入」セクションでは、選択した出荷先の国の システムカタログ(ページで有効になっている場合)を調べる ことができます。Dellブランドのシステムの完全なラインが表 示されます。また、Dellのモニター、プリンター、プロジェクタ を検索し、「アクセサリと周辺機器」カタログでアイテムを購入 することもできます。青色で強調表示されているリンクのい ずれかをクリックするだけで、それぞれの製品に移動しま す。

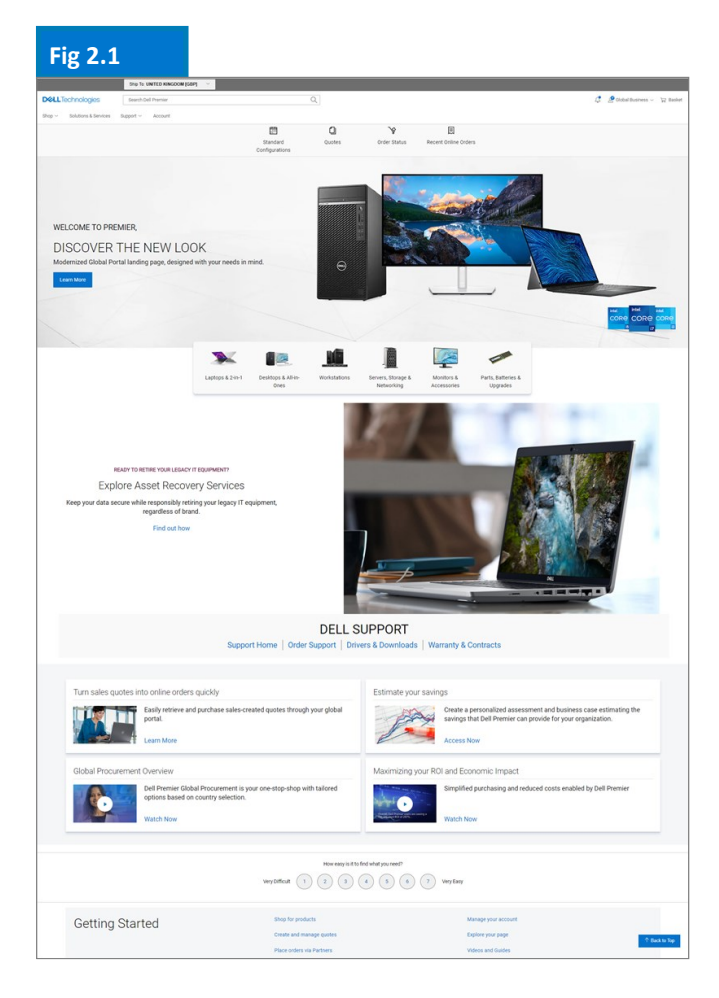

2.4 Parts Selector (パーツ セレクター) (ページで有効になっている場合)

使いやすい [Parts Selector (パーツ セレクター)] セクションでは、お使いのデル システムと互換性のある部 品、アクセサリー、および消耗品を、実用的な方法で見つけて購入できます。青色で強調表示されているリンクの いずれかをクリックすると、特定のパーツ セレクター ツールにアクセスできます。それぞれのツール内では、探 しているパーツに関してさらに具体的な情報の提供を求められます。

2.5 Spotlight (スポットライト) (ページで有効になっている場合)

[Spotlight(スポットライト)]セクションでは、製品、ページ機能、およびその他の項目に関する有用な最新情報とニュースを提供します。多くの場合、対応するリンクをクリックすると、詳細情報を確認できます。

#### 2.6 注目の動画とサービス (ページで有効になっている場合)

Dell Premierソリューション、新機能、刺激的なお客様事例に関する短く実用的なビデオを視聴して、一歩先を行くことができます。

#### 2.7 はじめに

「はじめに」セクションでは、グローバルポータルヘルプセンターにアクセスして、プレミアのほとんどの機能の詳細な説明を見つけることができます。

| Fig 2.2                 |                                                                                                    |                                                                                                    |
|-------------------------|----------------------------------------------------------------------------------------------------|----------------------------------------------------------------------------------------------------|
|                         | DE<br>Support Home   Order Suppor                                                                                                    | LL SUPPORT<br>t   Drivers & Downloads   Warranty & Contracts                                                                                                    |
| Turn sale<br>Global Pro | Is quotes into online orders quickly          Easily retrieve and purchase sales-created quotes throu         your global portal.         Learn More         Occurement Overview         Dell Premier Global Procurement is your one-stop-shop tailored options based on country selection.         Watch Now | gh       Estimate your savings         gh       Create a personalized assessment and business case estimating the savings that Dell Premier can provide for your organization.         Access Now       Access Now         with       Maximizing your ROI and Economic Impact         With       Simplified purchasing and reduced costs enabled by Dell Premier         Watch Now       Watch Now |
|                         | How<br>Very Difficult                                                                                                    | easy is it to find what you need?                                                                                                    |
| Gettir                  | ng Started Shop for products<br>Create and manage of<br>Place orders via Part                                                                                                    | Manage your account<br>uotes Explore your page<br>hers Videos and Guides                                                                                                    |

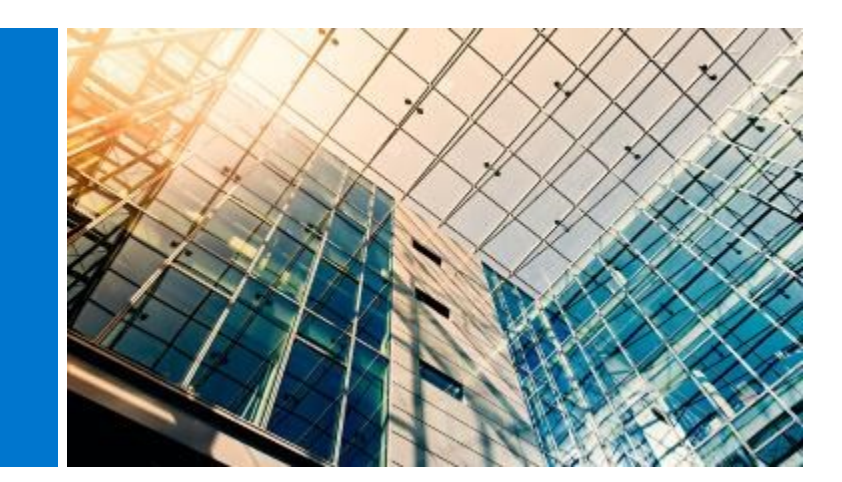

購入を始める前に、グローバル ポータル ページの上部にあるセレクターから、希望する [ship to country(配送 先国名)]を選択します。ページの上部にあるこの [ship to country(配送先国名)]セレクターでは、選択した 国で使用可能な通貨を指定し、システム チェックアウト時にローカライズされたオプションのデフォルト値を動 的に選択できます。

#### 3.1 グローバル標準構成

3 製品カタログ

灰色のストリップは、グローバルな標準構成に簡単にアクセス できます。標準構成は、デルアカウントチームによってお客 様の組織向けに特別にカスタマイズされたデル製システムで、 ユーザーがオプション(アップグレード/ダウングレード)を選 択できます。

標準構成には、お客様の組織と交渉された価格が設定されてい ます。

#### 3.2 フル システム カタログ

お客様の会社が標準以外のカタログ注文を承認している場合、 デルの全システム カタログがランディング ページの [Shop Dell Products(デル製品の購入)]セクション内に別のタブとし て表示されます。

- 注文する製品グループを選択し、ヘルプ付きナビゲー ションを使用して選択範囲を絞り込み、カートに追加し ます。
- グローバル標準のチェックアウト プロセスに従います (5.3を参照)。

## 3.3 ソフトウェアと**周辺機器類**(S&P)カタログ

選択した配送先国に基づいて、ランディングページの [Shop Dell Products (デル製品の購入)]セクションでソフトウェア と周辺機器類(該当する場合)を確認できます。このカタログ には、お客様のグローバル標準に含まれないS&P品目が含まれ ます。

- 注文する製品グループを選択し、選択範囲を絞り込んで カートに追加します。
- グローバル標準のチェックアウト プロセスに従います。

| Fig 3.1                             |                                  |
|-------------------------------------|----------------------------------|
|                                     | Ship To: UNITED STATES [USD] 🛛 🗠 |
| <b>D</b> &LLTechnologies            | Search Dell Premier              |
| Shop $\sim$ Solutions & Services Su | upport ~ Account                 |
| Standard Configurat                 | tions                            |

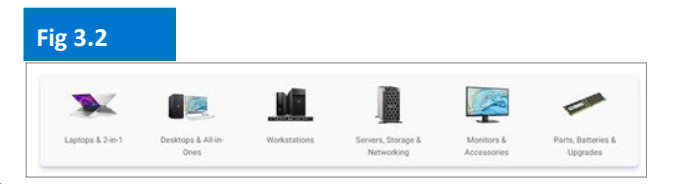

製品/ソフトウェア提供は国により異なる場合がございま す。さらに詳細については、デルアカウントチームにお問 い合わせください。

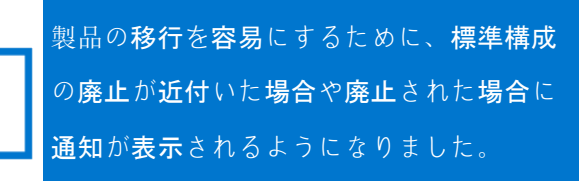

8

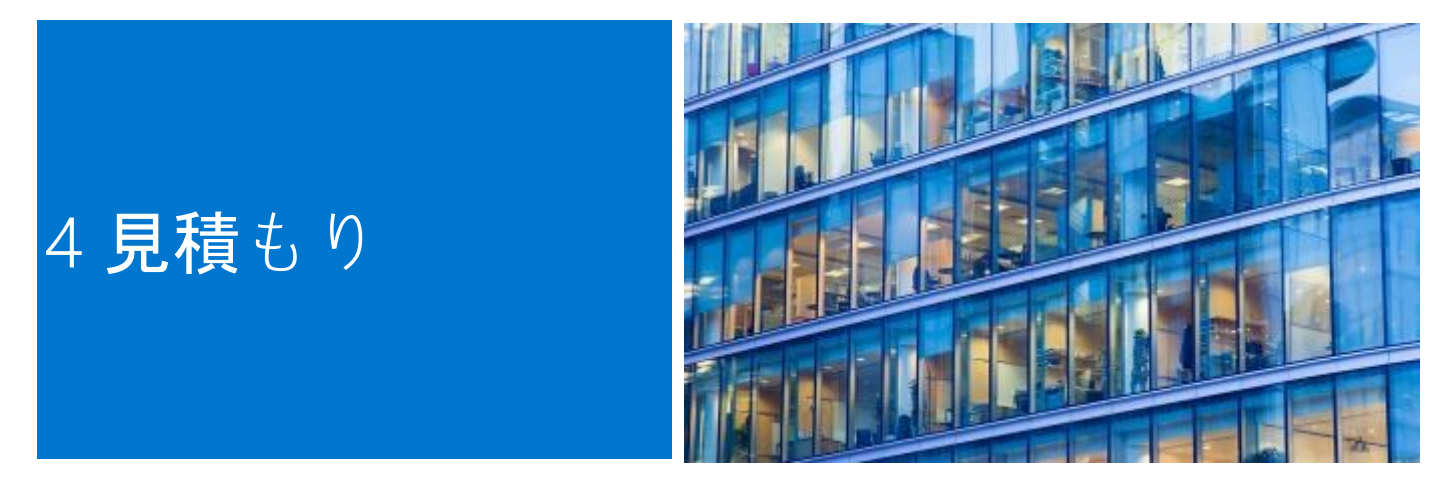

発注準備のために見積書を作成し、後で購入するために保存することができます。

始める前に、グローバル ポータル ページの上部にあるセレクターから、希望する [ship to country(配送先国 名)]を選択します。ページの上部にあるこの [ship to country(配送先国名)]セレクターでは、選択した国 で使用可能な通貨を指定し、システム チェックアウト時にローカライズされたオプションのデフォルト値を動 的に選択できます。

#### 4.1 見積書の作成と保存

- 必要に応じて、グローバル標準構成、S&P、また はシステム カタログから製品を選択します。
- 準備ができたら、カートに追加し(5.2を参照)、[Save as eQuote(見積書として保存)]
   をクリックします(図4.1)。

すべての必須フィールドに入力して、見積書を完成させます(図4.2)。

- 見積書の名前を指定します。
- 購入担当者やその他の送付先にEメールで見積書
   を送信する必要がある場合は、該当するフィールドに入力します。選択された指定購入者は、ページから見積書を承認/購入することができます。
- 必要に応じてメモと説明を入力します(オプション)。
- **注文**の連絡先情報を入力します。
- 配送先/請求先住所を入力すると(オプション)、送料やその他の手数料を計算できます。また、注文を素早く行うことができます。
- 配送方法や支払い方法を選択することもできます。
- [Save eQuote(見積書の保存)]をクリックします。後で参照できるように、保存した見積書の 情報が記載された確認のEメールが届きます。

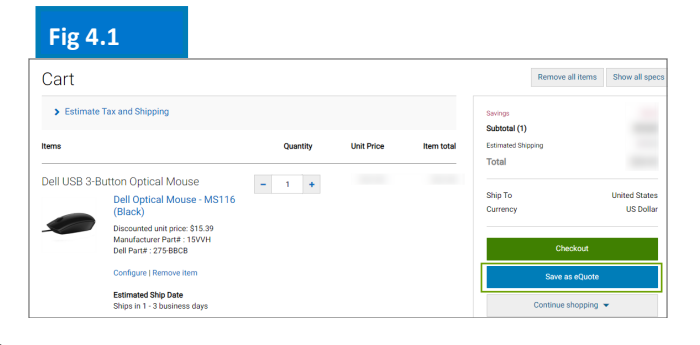

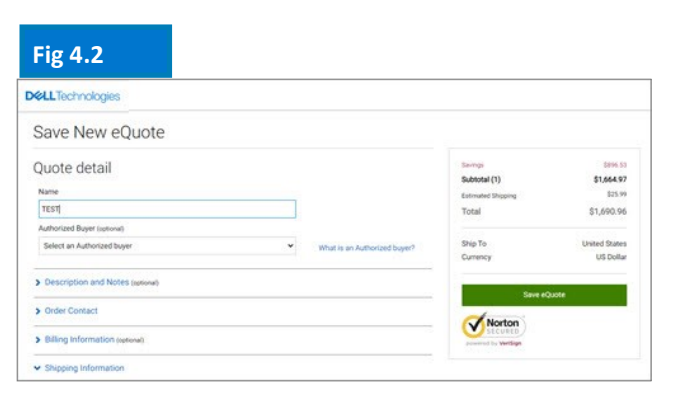

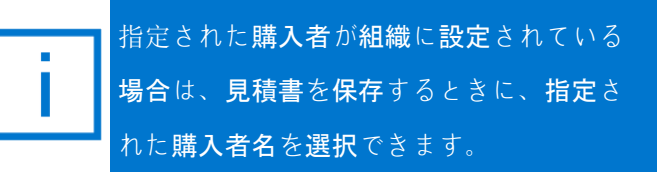

#### 4.2 見積書の取得

見積書を取得するには2つの方法があります(図4.3)。 最上部のナビゲーションのすぐ下にある[Quotes(見 積書)]リンクをクリックするか、ホーム ページにあ る[My tools(マイ ツール)]セクションから表示お よび取得できます。利用できるすべての見積書のリス トを取得できます。

- 動的フィルタリング検索ボックスを使用すると、
   見積書を最も手早く見つけられます。見積書の名前、番号、作成者または購入者を使って検索し、
   見積書を見つけられます。
- 見積書リストで、見積書番号をクリックします。
   複数の見積書から購入する必要がある場合は、見 積書を選択して [Purchase selected (選択した項 目を購入する)]をクリックするだけです。
- 数量を変更するには、見積書番号をクリックして 見積書を開きます。数量を調整し、[Save new eQuote(新規見積書の保存)]をクリックして 変更内容を保存します。更新した構成は、新しい 見積書番号で新しい見積書として保存されます。 元の見積書は変更されず、有効期限が切れるか削 除されるまで見積書リストに残ります。
- 購入する準備ができたら、チェックアウトに進み ます。

#### 4.3 期限切れの見積書の再見積もり

見積書の期限が切れてから30日以内ならば、その見積 書にまだアクセスできます。 [Requote(再見積も り)](図4.5)をクリックすると、見積書がすぐに カートに移動し、新しい見積書番号が生成されます。 新しい見積書には、アイテムの在庫状況と最新の価格

#### 4.4 NEW 販売で作成された見積もりを取得して購入します24/7

グローバルポータルでeQuotesを管理できるだけでなく、デルアカウントチームから提供された見積もりを取得してオンラインで購入することもできます\*。

[見積もり]セクションに移動し、営業担当者から提供された 見積もり 番号を入力し、カートに追加してチェック アウトします。メールボックスに自動注文追跡通知が届きます。

#### <u>ビデオを見る</u>

\*すべての製品に適用されるとは限りません。

ラテンアメリカを除く

構成または**構成の価格が変更されていなければ、見積書**は30日間<u>有効です。</u>

| <b>D&amp;LL</b> Technologies |                      | Search Dell Premier |         | Q      |  |
|------------------------------|----------------------|---------------------|---------|--------|--|
| Shop $\sim$                  | Solutions & Services | Support $\sim$      | Account |        |  |
|                              |                      |                     | Γ       | Û      |  |
|                              | Standard Confi       | gurations           |         | Quotes |  |

#### Fig 4.4

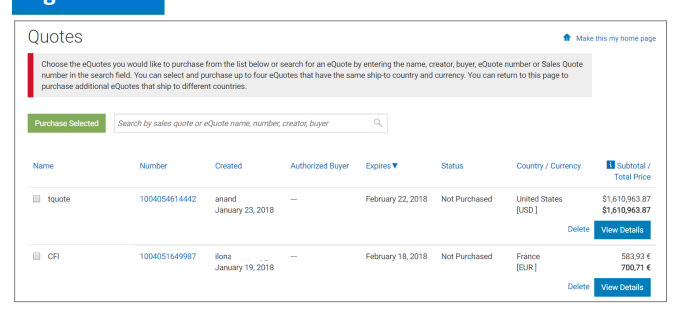

| ig 4.5                                                                                        |                                                                                              |                                                                        |                                                                      |                                                |                                                      |                                                     |                                 |
|-----------------------------------------------------------------------------------------------|----------------------------------------------------------------------------------------------|------------------------------------------------------------------------|----------------------------------------------------------------------|------------------------------------------------|------------------------------------------------------|-----------------------------------------------------|---------------------------------|
| Quotes                                                                                        |                                                                                              |                                                                        |                                                                      |                                                |                                                      | 🔒 Ma                                                | ke this my home pa              |
| Choose the eQuotes y<br>search field. You can<br>ship to different count<br>Purchase Selected | ou would like to purchase<br>select and purchase up to<br>tries.<br>Search by sales quote or | from the list below or<br>four eQuotes that hav<br>eQuote name, number | search for an eQuote l<br>e the same ship-to cou<br>; creator, buyer | cy entering the name<br>intry and currency. Ye | , creator, buyer, eQuote<br>ou can return to this pa | number or Sales Quote i<br>ge to purchase additiona | number in the<br>I eQuotes that |
| Name                                                                                          | Number                                                                                       | Created                                                                | Authorized Buyer                                                     | Expires                                        | Status                                               | Country /<br>Currency                               | Subtotal<br>Total Price         |
| 03                                                                                            | 1018984884776                                                                                | sudhakar,<br>March 21, 2018                                            |                                                                      | April 20, 2018                                 | Not Purchased                                        | United States<br>(USD )                             | \$1,495.2<br>\$1,495.2          |

**D&LL**Technologies

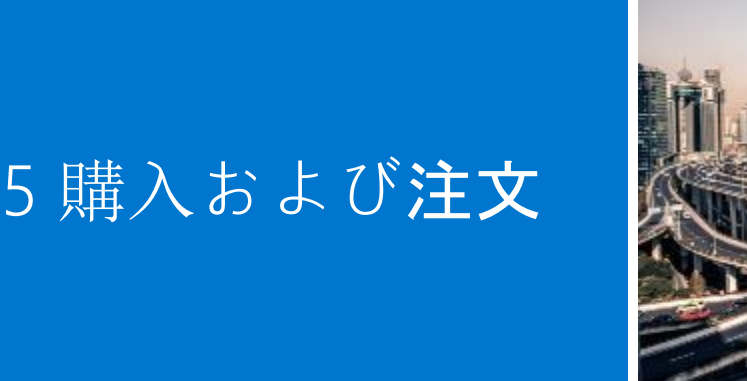

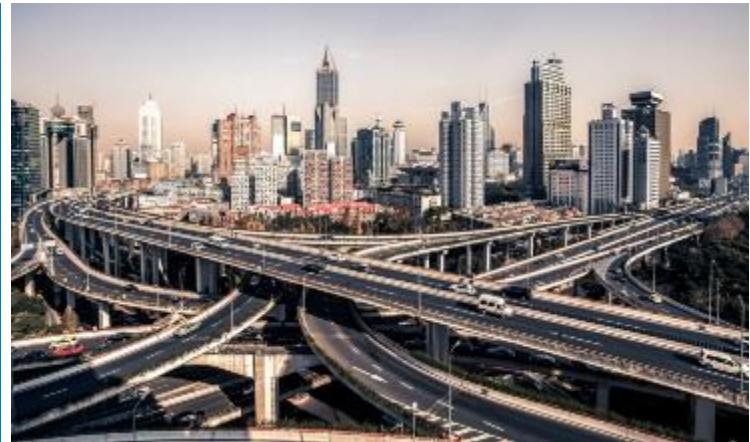

購入を始める前に、グローバル ポータル ページの上部にあるセレクターから、希望する [ship to country (配送 先国名)]を選択します。 ページの上部にあるこの [ship to country (配送先国名)]セレクターでは、選択し た国で使用可能な通貨を指定し、システム チェックアウト時にローカライズされたオプションのデフォルト値を 動的に選択できます。

# 5.1.1 **グローバル標準構成のショッピングと** 注文

「標準構成」ページを開きます。

リアルタイムフィルタリング検索ボックスを使用して、標準構成をすばやく見つけることができます。

構成の名前または製品画像をクリックすると、構成が開き、 含まれているコンポーネントとサービスの正確なリストを簡単 に確認できます。

注文したい製品の横にあるカスタマイズ&購入リンクをク リックします(図5.1)

目的のオプションを選択します。キーボードレイアウト、シス テムソフトウェアの言語、および電源コードは、配送先の言語 と地域の仕様に基づいて自動的に事前に選択されます。

「その他のアクション」(図5.2)で、設定の概要を確認し たり、電子メールで送信したり、印刷したり、PDFとし て保存したりできます。購入する準備ができたら、 カートに追加するだけです。

#### 5.1.2 カタログからの購入と注文

注文する製品グループを選択し、ヘルプ付きナビゲー ションを使用して選択範囲を絞り込み、選択した構成を カスタマイズします。希望するオプションを選択しま す。購入する準備ができたら [Add to Cart(カートに追 加)]を選択します。

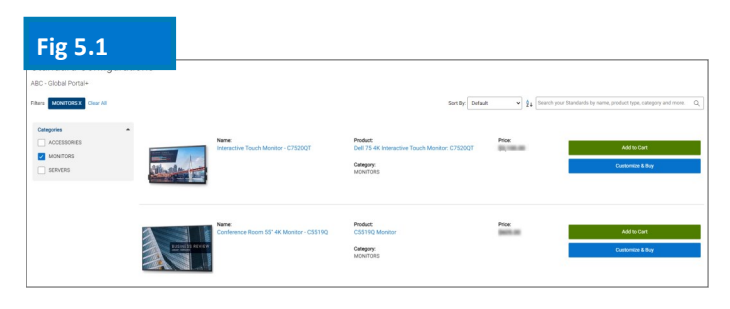

# Fig 5.2

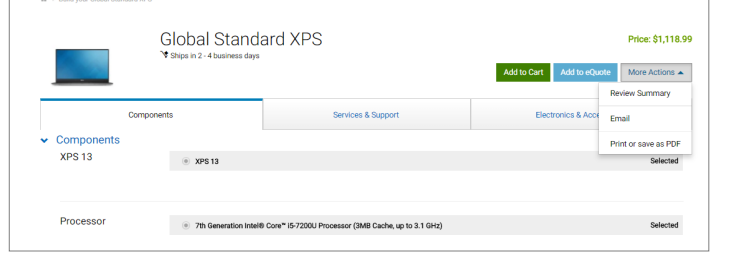

#### Fig 5.3 Note your search: Processor Processor Procesor Procesor Processor Processor Processor Processor Proceso

キーボードレイアウト、システムソフトウェアの言語、および電源コードは、 配送先の言語と地域の仕様に基づいて自動的に事前選択されます。

#### 5.2 カートにアイテムを追加

- [Add to Cart(カートに追加)]を選択します(図5.4)。
- 必要に応じて数量を変更します。
- 配送先国と通貨が正しいことを確認します。
- 注文するには、緑色の[Checkout(チェック アウト)]ボタンをクリックします。
   [Secure Checkout(安全なチェックアウト)]画面に移動します(図5.5)。

#### 5.3 チェックアウトに**進**む

- 連絡先情報を検証します。
- 必要な請求情報および配送先情報を入力します。[Search(検索)]フィールドでは、分かりやすい方法で住所を簡単に検索できます。設定済みの請求先住所を選択します(表示されない場合は、お近くのデルの営業担当にお問い合わせください)。アドレス帳から配送先住所を選択するか、必要に応じて新しい配送先住所を追加します。
- 配送方法を選択します。
- ドロップダウンメニューを使用して、支払い 方法を選択します。
- トレードコンプライアンスに関する質問に回答します(必須)。
- 補足文書を添付します(オプション)。
- [Review(確認)]画面で注文情報を確認
   し、[Change(変更)]リンクをクリックして必要な変更を加えます。
- 緑色の[Order and Confirm Payment (注文および支払確認)]ボタンをクリックし、注文 をデルに送信します。

メモ: デルから自動確認が届きます。

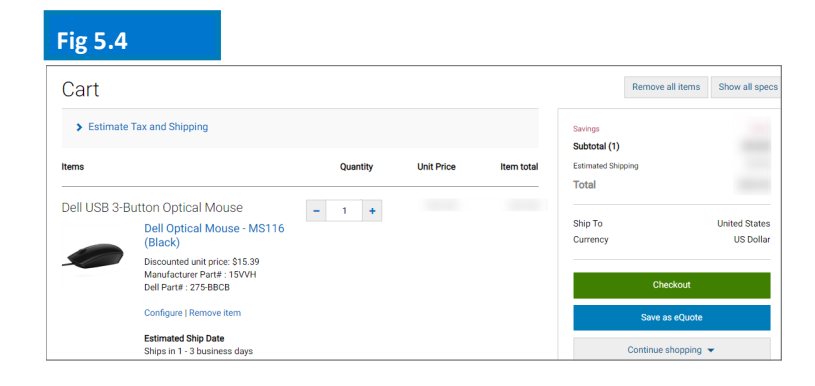

| Checkout                                                                                                    |                                                                                                    |                                                                                                    |                                                                         |              |
|----------------------------------------------------------------------------------------------------|----------------------------------------------------------------------------------------------------|----------------------------------------------------------------------------------------------------|-------------------------------------------------------------------------|--------------|
| Shipping and                                                                                                    | Payment                                                                                                    | Review                                                                                                  | Order Com                                                               | plete        |
| Review and conf<br>Terms of sale<br>When you place your order, pleas<br>product. If anything changes in y<br>Unless you have a separate agre | IFM YOUF OTCHER<br>the be mindful that we will need people on site at your si<br>our ability to receive the order prior to its delivery, plea<br>ement between you and Dell that specifically applies to | hipping destination to receive the<br>se contact Customer Care.<br>b this order, by clicking "Order and | Savings<br>Subtotal (1)<br>Estimated Shipping<br>Estimated Tax<br>Total |              |
| Confirm Payment", you agree to<br>Order information                                                                                          | Dell's TERMS OF SALE                                                                                                    |                                                                                                    | Ship To                                                                 | United State |
| Order contact                                                                                                    | John Someone, ABC<br>Phone number (786) (512) 222-2222<br>John_someone@abc.com                                                                                                    | Change                                                                                                  | Currency<br>Order and Confi                                             | US Doll      |
| Billing information                                                                                                    | John Someone, ABC.ABC<br>1 Dell Way, Round Rock, TX, 78682, US<br>Phone number (512) 222-2222<br>John_someone@abc.com                                                                                    | Change                                                                                                  |                                                                         |              |
| Tax exemption                                                                                                    | I am not tax exempt                                                                                                    | Change                                                                                                  |                                                                         |              |
| Shipping information                                                                                                    | John Someone, ABC,Purchasing<br>1 Dell Way, Round Rock, TX , 78682, US<br>Phone number (512) 222-2222                                                                                                    | Change                                                                                                  |                                                                         |              |
| Delivery Method                                                                                                    | lowest cost delivery                                                                                                    | Change                                                                                                  |                                                                         |              |
| Payment method                                                                                                    | Purchase Order<br>PO: 123456789                                                                                                    | Change                                                                                                  |                                                                         |              |
| Trade Compliance                                                                                                    | I will not be exporting                                                                                                    | Change                                                                                                  |                                                                         |              |
| Upload files                                                                                                    | No files uploaded.                                                                                                    | Change                                                                                                  |                                                                         |              |
| Items Change                                                                                                    | Quantity                                                                                                    | Unit Price Item total                                                                                   |                                                                         |              |
| Dell USB 3-Button Onti                                                                                                    | cal Mouse 1                                                                                                    |                                                                                                    |                                                                         |              |
| Dell Opti<br>Dell Opti<br>(Black)<br>Discounter<br>Manufact                                                                                  | ical Mouse - MS116                                                                                                    |                                                                                                    |                                                                         |              |

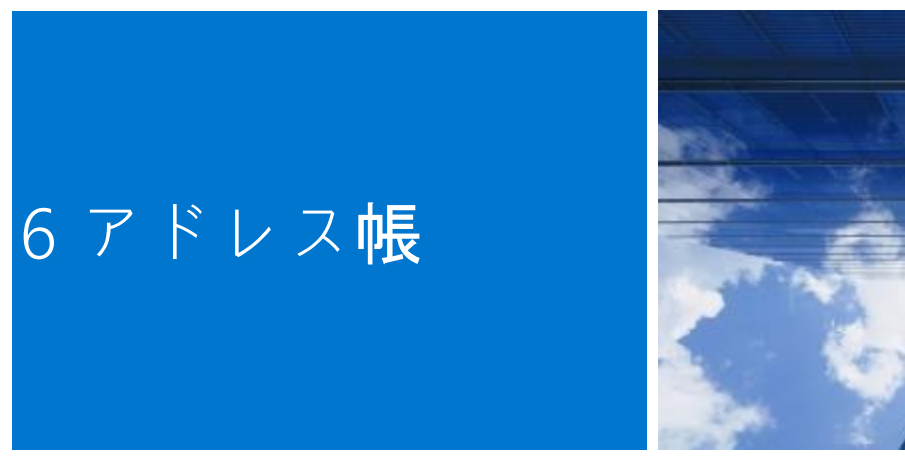

アドレス帳を使用すると、デルのサポートなしでグローバルアドレスを管理することができます。

#### 6.1 **アドレス帳へのアクセス**

・グローバルポータルページの上部にあるアカウントに移動します。

•[アカウント設定]、[すべてのアドレス] リンクの順に選択します。

#### 6.2新しい配送先住所の作成

以前に保存した住所がない場合または表示されている ものとは異なる住所に発送したい場合、新しい住所を 追加することができます。

- 住所の種類(配送先)を示すチェックボックス
   を選択します(図6.2)。
- **必須**フィールドに入力して保存します。

#### 6.3 アドレスの管理

アドレス帳(図6.3)を使用すると、保存された住所 の一覧、各住所に適用される優先順位、住所の種類 (配送先住所または請求先住所)、および最後に変更 された日付にアクセスできます。

優先順位を適用すると、1つの住所をデフォルトとし て設定できます。このデフォルトの住所は、チェック アウト時に事前に入力されます。住所の優先順位は、 自分のユーザー プロファイル内でのみ有効であり、い つでも優先順位を変更できます。

利用可能な動的検索ボックスを使用すると、住所を検 索したり、列を昇順または降順に簡単に並べ替えたり できます。

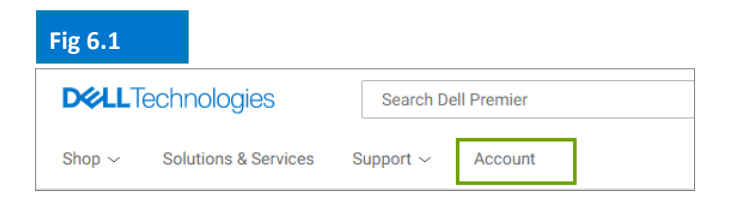

Fig 6.2

| All Addresses                  |                       |                            |                                                |
|--------------------------------|-----------------------|----------------------------|------------------------------------------------|
| Manage Billing, Shippin        | g and Mailing ad      | dresses in your comp       | any's address book. Frequently Asked Questions |
| Add New Address                | Ju Downlo             | ad All (.xlsx)             |                                                |
| Filter and Sort                |                       |                            |                                                |
| Search Address Book            |                       |                            |                                                |
| Q                              |                       |                            |                                                |
| Find addresses that match a co | intact name, company, | customer ID, email address | city, street address or postal code.           |
| Delete Selected                | Expand All            | Collapse All               |                                                |
| Contact Nar                    | ne, Company           |                            | Address Type                                   |
| John Someo<br>ABC              | ne 🗸                  |                            | Billing Default                                |
| Jane Someo<br>XYZ              | ne 🗸                  |                            | Shipping Default                               |

#### Fig 6.3

| Contact Name, Company                                                                | Address Type                                                |                                                                               |
|--------------------------------------------------------------------------------------|-------------------------------------------------------------|-------------------------------------------------------------------------------|
| John Someone ABC                                                                     | ( Billing Default )                                         |                                                                               |
| Company Information<br>Organization or Department: ABC<br>Customer ID: Not Available | Address<br>1 Dell Way,<br>Round Rock, TX<br>Zip Code: 78682 | Contact Information<br>Phone: 512222222<br>Email: <u>John_someone@abc.com</u> |
|                                                                                      | Country<br>US                                               |                                                                               |

請求先住所はロックされています。請求先住所を追加/編集/削除する必要 がある場合は、デル<u>アカウントチームにお問い合わせください。</u>

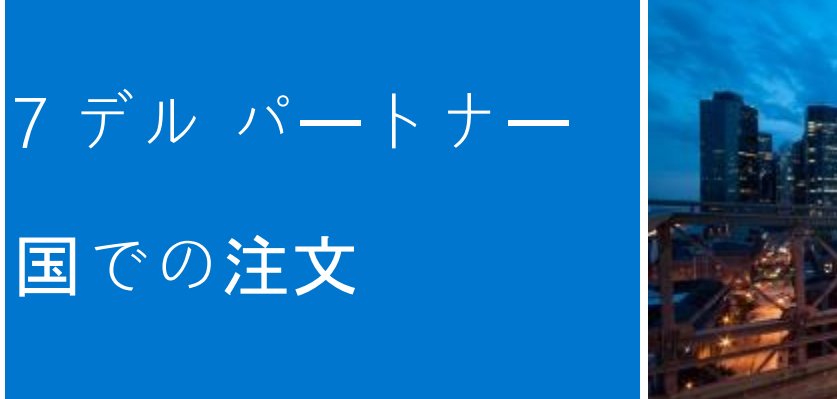

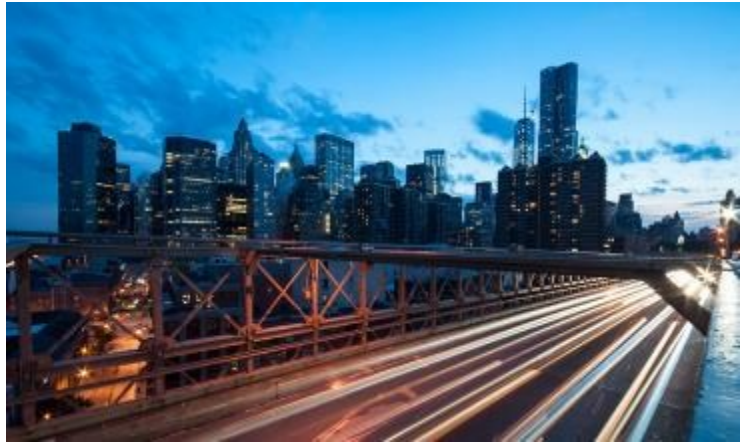

選択した国がデル ダイレクトの対象でない場合は、デル認定パートナーを選択するよう求められます。特定の パートナーが利用できない場合は、サイト管理者または PremierHelpdesk@dell.com にご連絡ください。

#### 7.1 製品の選択とデル認定パートナーへの送信

- ページ上部の国セレクターから [ship to country (配送先国名)]を選択します。
- ドロップダウンボックスからデル認定パート ナーを選択します(図7.1)。
- 目的の構成を選択してカスタマイズします。
   キーボードレイアウト、ソフトウェアの言語、
   および電源コードは、出荷先の言語と地域の仕様に基づいて自動的に事前選択されます。この
   自動選択は、構成ツールで変更できます。
- [Add to Cart(カートに追加)]を選択します。
- 必要に応じて数量を変更し、[Create Quote (見積もりを作成)]をクリックします(図 7.2)。
- 必要な情報を入力し、[Send to Partner (パートナーに送信)]をクリックします(図7.3)。

依頼が送信されたことを通知するために、デル認定 パートナーにEメールが送信されます。この依頼は、有 効期限が切れるまで表示されます。

デル パートナー国に提供される価格設定は、あくまで も目安です。最終的な価格は、見積もりの形式でパー トナーから提供されます。

# Fig 7.1 Ship To: UNITED STATES [USD] Ship To Location Authorized Partner GREECE [EUR] HONG KONG [HKD] ICELAND [USD] INDONESIA [USD]

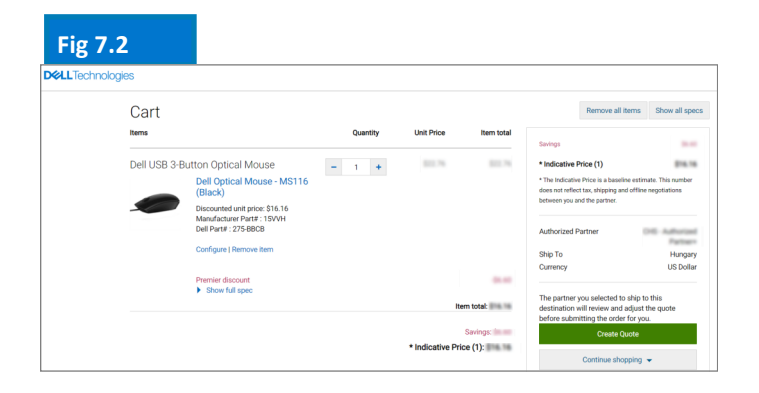

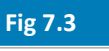

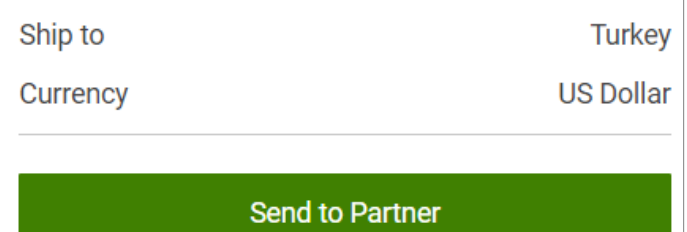

時間を節約しましょう。ページ上部の[Account(アカウント)]タブで、お気に入りのデル認定パートナーのリストを管理します(詳細は5ページを参照)。

#### 7.2 **見積依**頼(RFQ)

依頼番号を記載したEメールが届きます。さらに、依頼 内容は[Quotes(見積もり)]ページに掲載されま す。

要求が最初に送信されると、ステータスが [Pending Partner Pricing(パートナー価格を保留中) ] に表示さ れます(図7.4)。

パートナーが見積もりを完了すると、パートナーは見 積もりをページにアップロードし、ステータスを [Price Updated (価格を更新)]に変更します。これ により、パートナーがアクションを完了したことを通 知するEメールが送信されます。

[Quote(見積もり)]ページ([My Tools(マイツール)]の中)で、ステータスが[Price Updated(価格更新済み)]に変更されたことを確認します。

#### 7.3 **発注依**頼(RFO)

見積番号をクリックすると、詳細情報が表示されま す。パートナーが添付した最終的な見積もりを承諾で きる場合は、パートナー向けに注文書と契約確認を アップロードして、[Request Order(発注依頼)]を 選択します(図7.5)。

デルとの注文を完了するために、パートナーにEメール の通知が送信されます。

認定パートナーが注文を行うと、依頼のステータスが 自動的に更新されます。見積もり内容が購入された旨 の通知が届きます(図7.6)。

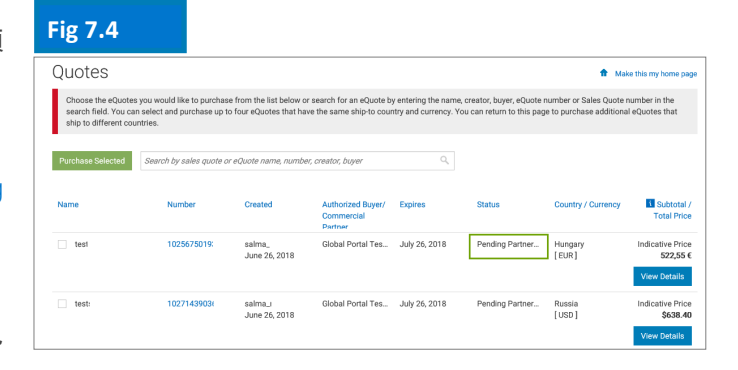

| Fig 7.5             |                                                                                                |                                                                                                  |                                     |
|---------------------|------------------------------------------------------------------------------------------------|--------------------------------------------------------------------------------------------------|-------------------------------------|
| 前) Quotes > Q       | uote 1002708234344                                                                             |                                                                                                  |                                     |
| RFQ_16_I            | May.                                                                                           |                                                                                                  |                                     |
| Quote number: 1002  | 708234344                                                                                      |                                                                                                  |                                     |
| Statue              | Prior Indated                                                                                  | Savings                                                                                          | \$422.70                            |
| Partner Quote       | Currency and Number format in Portal - Copy.docx     Durrency.and Number format in Portal.docx | Indicative Price (1)<br>The Indicative Price is a baseline<br>does not reflect tax, shipping and | \$1,232.18<br>estimate. This number |
| Purchase<br>Order:  | Please attach purchase order                                                                   | between you and the partner.                                                                     |                                     |
| If you are satisfie | ed with the updated pricing, please continue by attaching your Purchase Order.                 | Created                                                                                          | May 16 2018                         |
| Attach PO           |                                                                                                | Expires                                                                                          | June 30, 2018                       |
|                     |                                                                                                | Created by                                                                                       | vivek@dell.com                      |
|                     | Cancel Quote Request Order                                                                     | Status                                                                                           | Price Updated                       |
| Items               | Quantity Unit Price Item total                                                                 | Authorized partner                                                                               |                                     |
| locina              | Quantity Onterior Reinforda                                                                    | Ship To:                                                                                         | Vietnam                             |
|                     |                                                                                                | Currency:                                                                                        | US Dollar                           |

| Fig 7.6 | Quotes                                                                |                                                                        |                                                  |                                                  |                                               |                                                      | 🔒 Mai                                              | te this my home page                         |
|---------|-----------------------------------------------------------------------|------------------------------------------------------------------------|--------------------------------------------------|--------------------------------------------------|-----------------------------------------------|------------------------------------------------------|----------------------------------------------------|----------------------------------------------|
|         | Choose the eQuotes<br>search field. You car<br>ship to different cour | you would like to purchase<br>a select and purchase up to I<br>ntries. | from the list below or<br>four eQuotes that have | search for an eQuote by<br>the same ship-to cour | y entering the name,<br>ntry and currency. Yo | creator, buyer, eQuote r<br>u can return to this pag | number or Sales Quote e<br>e to purchase additiona | number in the<br>I eQuotes that              |
|         | Purchase Selected                                                     | Search by sales quote or e                                             | Quote name, number,                              | creator, buyer                                   | ٩,                                            |                                                      |                                                    |                                              |
|         | Name                                                                  | Number                                                                 | Created                                          | Authorized Buyer/<br>Commercial<br>Partner       | Expires                                       | Status                                               | Country / Currency                                 | Subtotal /<br>Total Price                    |
|         | test:                                                                 | 1028258387083                                                          | salma_i<br>June 26, 2018                         | Global Portal Tes                                | July 26, 2018                                 | Pending Partner                                      | Egypt<br>[ USD ]                                   | Indicative Price<br>\$638.40<br>View Details |
|         | Hungary                                                               | 1025546524402                                                          | michael_<br>June 22, 2018                        | ## laki                                          | July 22, 2018                                 | Purchased                                            | Hungary<br>[ EUR ]                                 | Indicative Price<br>522,55 €<br>View Details |

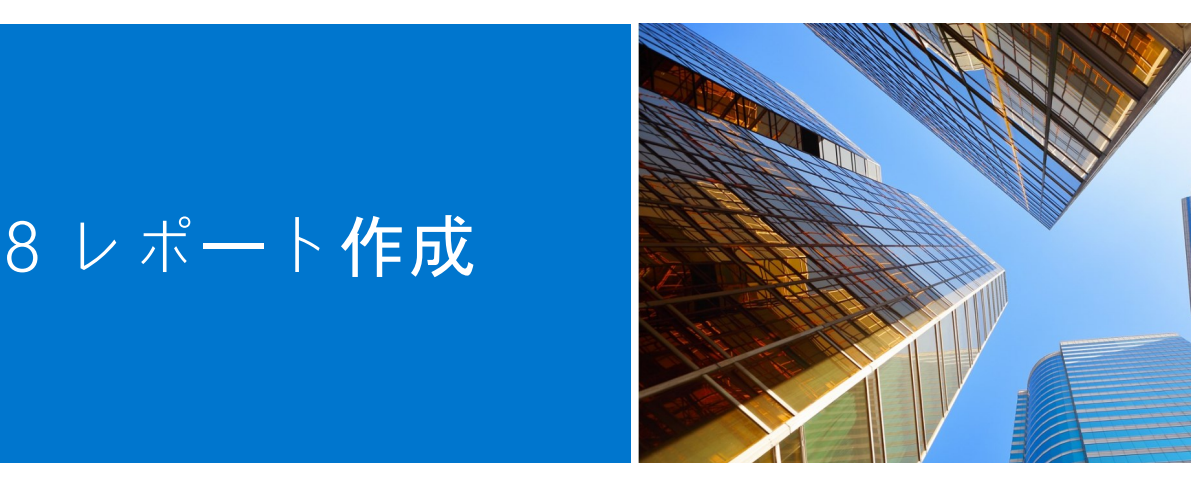

レポートは、一部のユーザーが使用できます。アクセスが必要な場合は、サイト管理者に問い合わせてくだ さい。

#### 8.1 グローバル オーダー ステータス

グローバル オーダー ステータスを使用すると、グローバル に発注された最新のデルダイレクトの国への注文や、グ ローバル ポータル、ローカルのプレミア ページ、デルの営 業担当から電話またはEメールで発注されたすべての注文を 監視することができます。

#### 注文の検索と検索

注文状況にアクセスするには、グローバルポータルナビゲーションの下にある灰色の帯にある注文状況リンクをクリックします。 [Order Status(オーダー ステータス)]リンク([My Tools(マイツール)])をクリックすると、オーダー ステータスにアクセスできます(図8.1)。

過去2年以内に発注された、ステータスが [Production (製造中)]、 [Pre Production (製造前)]、 [Shipped (出荷済み)]、 [Delivered (配送済み)]、または [Cancelled (キャンセル)]の、すべてのグローバル オー ダーにアクセスできます (図8.2)。

[Recent Order(最近の注文)]アプリケーションでは、次 の項目を基準としてフィルタリングおよび検索を実行でき ます。

- 国
- お客様番号
- オーダー ステータス
- 期間(過去45日間、過去90日間、過去6ヶ月間、過去1年間および過去2年間)
- 注文番号/PO番号

国別の詳細には、デル発注ID、説明、配送予定日、注文日、 デル注文番号、PO番号、ステータス、およびその他のアク ションが含まれます。

| ig 8.1                              |                     |        |   |              |
|-------------------------------------|---------------------|--------|---|--------------|
|                                     | Search Dell Premier |        | Q |              |
| Shop $  \lor $ Solutions & Services | Support Y Account   |        |   |              |
|                                     |                     | Û      |   | ß            |
| Standard Config                     | urations            | Quotes |   | Order Status |

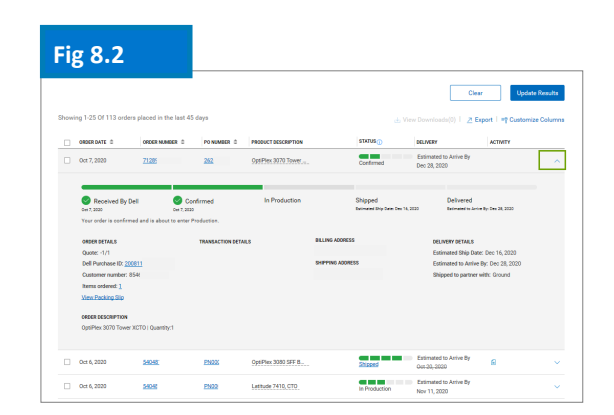

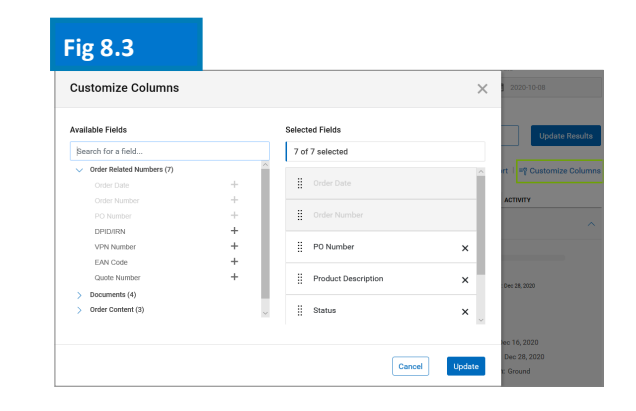

メモ: これらの列は、ページの[Options(オプション)]ボタンを使用してカスタマイズできます。
 一度に有効にできる列は7つまでで、別の列を有効にするには、事前に列を選択解除する必要があります。

#### 注文の詳細の表示と注文のリアルタイム追跡

- 任意の注文番号リンクをクリックすると、注文の詳細 (図8.4)が表示されます。これには、注文の詳細、 パッケージの追跡情報とアクション(印刷、梱包内容 明細書の表示、不適切なアイテムの報告など)が含ま れますが、これらに限定されません。
- 注文した製品が出荷されたら、追跡番号をクリックすると、配送業者のWebページに移動し、注文を追跡することができます。

#### 輸出

すべてのフィールドは、「エクスポート」ボタンをクリックしてExcel レポートにエクスポートできます(図8.5)。最初の2,000レコードは 即座にダウンロードされます。そのレコード数を超えるものにつ いては、レポートは新しいリンク「ダウンロードの表示」で利用で きます。-

- [アカウント] ページに移動し、[レポート] を選択します。
- Subscribe to selected (選択内容を登録) キャンセル 済み、出荷済み、配送済み以外の1つ以上の注文を選択 して登録できます。結果は編集可能で、注文品の出荷 または表示されている注文の遅延の通知を受け取るた めのEメール アドレスを登録できます。
- Unsubscribe(登録解除) 以前に登録した注文を解除 できます。

#### 8.2 購入履歴と保証レポート

購入履歴には、過去15ヶ月間のトレンド データが記録さ れ、地域ごとの購入内容と支出をグローバルに把握できま す。サービス契約(保証)レポートを利用すると、将来の 資産計画を立てたり、履歴を振り返って保証期限の切れた 資産を特定したりできます。

- [Account(アカウント)]ページに移動して、[View and Share Reports(レポートの表示と共有)]を選択します。
- **必要**なレポートを選択します。
- 必須フィールドに入力します([Account(アカウント)]、[Product(製品)]、[Region(地域)]、 [Country(国)]、[Currency(通貨)])。
- [View Report (レポートの表示)](右上)をクリックして、グラフ形式のレポートにアクセスします(図 8.6)。

#### Fig 8.4

|                                                             | Order date: Oct          | 5, 2020 Customer number: FR5 | PO Number: 380                                     |                                                          |
|-------------------------------------------------------------|--------------------------|------------------------------|----------------------------------------------------|----------------------------------------------------------|
| Received By Dell<br>et 5, 2020<br>our complete order was de | Confirmed<br>Oct 5, 2020 | In Production<br>Oct 5, 2020 | Shipped<br>Shipped Oct 5, 2020<br>Track your order | Delivered<br>Delivered Oct 7, 2020                       |
| rder details (1 items)                                      | Packages (1)             |                              |                                                    | Actions                                                  |
| Item Description                                            |                          | ITEN                         | I NUMBER QUANTITY                                  |                                                          |
| Latitude 5410 BTX Base                                      |                          | 210-                         | AVCH 1                                             | View Packing Slip                                        |
| > Latitude 5410 BTX Base                                    |                          | 210-                         | AVCH 1                                             | View Packing Slip                                        |
| > Latitude 5410 BTX Base                                    |                          | 210-                         | AVCH 1                                             | View Packing Slip View invoice Cancel order              |
| Latitude 5410 BTX Base DORESS DETAILS Ing Address           | ,<br>Shipping Address    | 210-<br>End User             | AVCH 1                                             | View Packing Slip View Invoice Cancel order Return order |

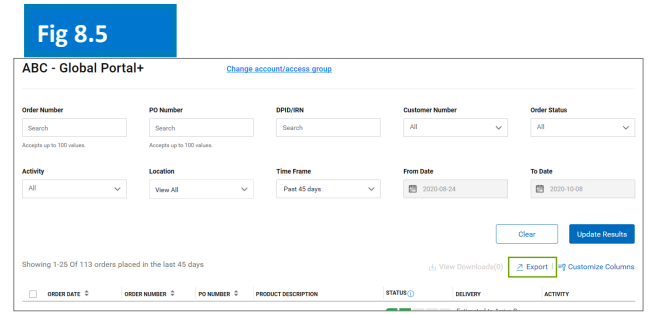

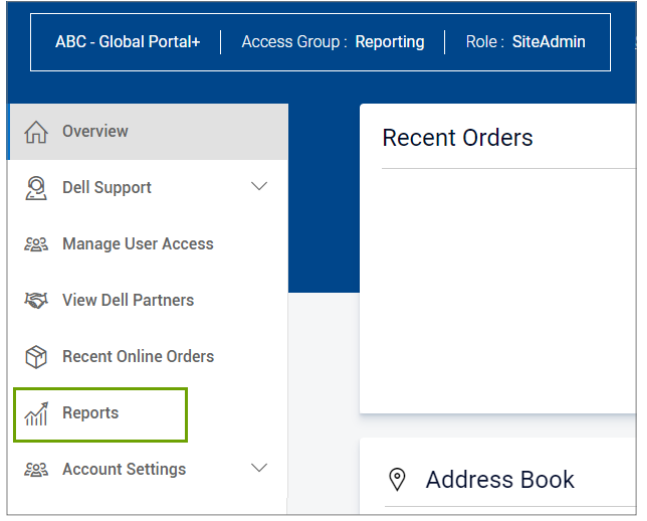

## Fig 8.6

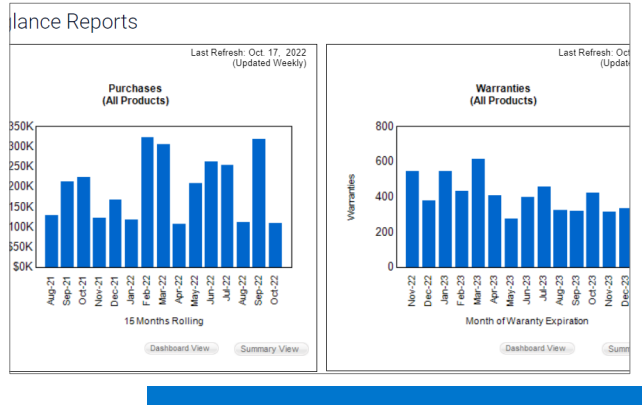

レボートには、クローバル ボータル、ローカル のプレミア ページ、またはデルの営業担当から の電話またはEメールで発注されたすべての注文 が表示されます。 [Summary View (サマリービュー)]を選択して、レポートの詳細にアクセスし、フィルタリングまたはExcelへのエクスポートを実行します。エクスポートするには、[Select a Format(形式の選択)]を選択し、必要に応じてExcelドキュメントを開くか保存します。

# 8.3 独自のレポートを作成する

 利用可能なすべての「注文」、「顧客」、「追跡と 配達」の詳細からお気に入りのレポートを作成します。
 [アカウント] ページに移動し、[レポート] を選択します。

「独自のレポートを作成」を選択します
必須フィールドに入力し、設定を入力して独自のレポートを 作成します(図8.7)

レポートを確認してダウンロードします。

#### Fig 8.7

#### Build Your Own Report

Build your report the way you want it by entering your preferences below.

| Step 1 o | of 3 (Fill all fields to proceed)                          |
|----------|------------------------------------------------------------|
|          | General Information                                        |
|          | Report Type                                                |
|          | Orders and Invoices                                        |
|          | Report Name (required)                                     |
|          |                                                            |
|          | Give your report a name, for example 'January 2021 orders' |
|          |                                                            |
|          | Time Period                                                |

#### EMEAでの請求書の検索\*

 ページ上部にある[Account(アカウント)]を クリックして、[View and Share Reports(レ ポートの表示と共有)]、[My Financials Invoice(財務請求書)]レポートの順にクリッ クします。必要な情報を入力して、未払いと支払 い済みの両方の請求書の概要を確認します。

\*ヨーロッパ、中東、アフリカ

Fig 8.8

| INVOICES NEW Impr           | oved Invoice Reportin   | ng Experience. Learn M   | ore                     |            |          |                    |                     |
|-----------------------------|-------------------------|--------------------------|-------------------------|------------|----------|--------------------|---------------------|
|                             |                         |                          |                         |            |          |                    | Help                |
| 1 Your invoice will be avai | ilable 48 hours after a | II items associated with | your purchase order hav | e shipped. |          |                    | ×                   |
| Refine results              |                         |                          |                         |            |          |                    |                     |
| Customer Number             | Search By               |                          |                         | Status     |          |                    |                     |
| All Customer Numbers 🗸      | Invoice Number          | ✓ Type here              |                         | Q All      | ~        |                    |                     |
| From Date                   | To Date                 |                          |                         |            |          |                    |                     |
| M/d/yyyy                    | M/d/yyyy                | Apply                    |                         |            | Reset    |                    |                     |
|                             |                         |                          |                         |            |          |                    |                     |
| Export all                  |                         |                          |                         |            |          | Viewing 1 - 7 of 7 | 10 items per page 🖌 |
| Invoice Number              | Invoice Date            | Order Number             | Customer Number         | PO Number  | Status 🚺 | Invoice Due        | Invoice Total       |
| 10229744                    | 3/13/2018               | 3446133                  | 720418                  | 1630       | Paid     | \$0.00             | \$177.98            |
| 10229770/                   | 3/13/2018               | 3446416                  | 720418                  | 1630       | Paid     | \$0.00             | \$1,375.00          |

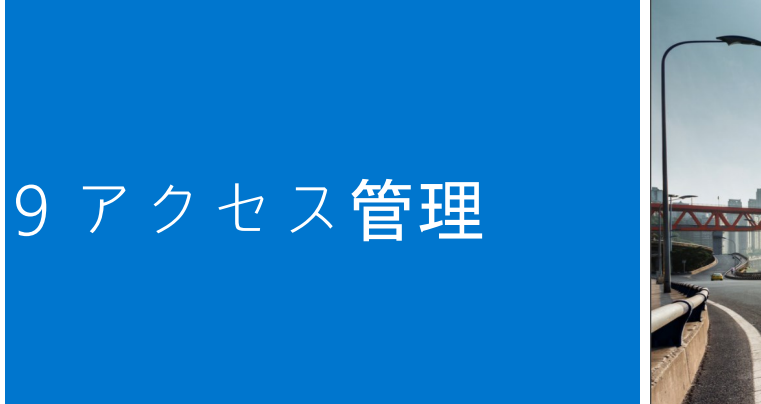

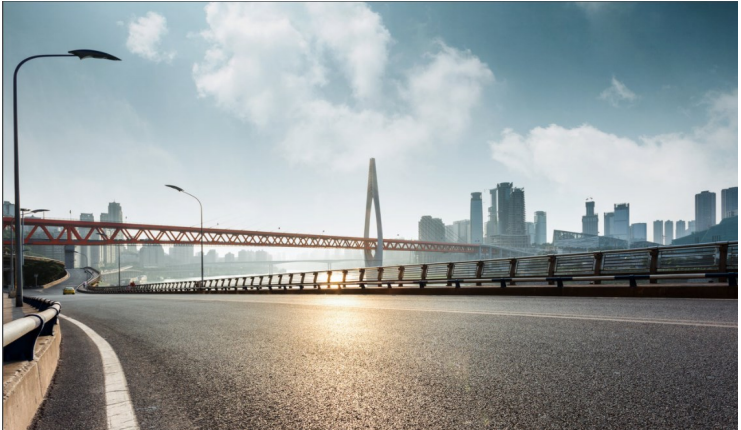

グローバル ポータルの運用が開始すると、グローバル ポータル ページへのユーザー アクセスを管理し、会社の ユーザー ニーズを処理するため、アクセス グループごとに少なくとも1名のユーザー管理者を指名するよう、デ ルから求められます。

#### ロールとアクセス グループの管理

デル グローバル ポータルを使ってアクセス グループとロー ルを割り当てることができます。こうすることで、ロールと 責務に応じて、ユーザーがグローバル ポータルで参照および 実行できる内容を管理できます。ユーザーは、異なるまたは 同じロールを持ち、複数のアクセス グループに属することが できます。

**指定**されたユーザー管理者だけが、ユーザーにグループ内の ロールを割り当てることができます。

#### 9.1 ユーザーの管理

グローバル ポータル ページのユーザーの管理、新しいユー ザーの招待、ロールの管理、ユーザーの検索を行うには、次 の手順に従います。

- ページ上部にある[Account(アカウント)]に移動します (図9.1)。
- Administratorのユーザーロールが割り当てられている場合は、[Manage Users(ユーザーの管理)]セクションが表示されます。

この画面では、新しいユーザーを追加したり、既存のユー ザーをコピーしたり、ユーザーをアップロードしたり、固有 のユーザー リストをダウンロードしたり、ユーザーを削除し たりすることができます。

- いつでもフィルターを適用して検索結果を絞り込むことができます。
- 新しいユーザーがプレミアページにアクセスするには、
   新しいユーザーのEメールを入力し、[Add User(ユーザーの追加)]をクリックします。
- この新しいユーザーに適用できるアクセス グループと ロールを選択します(図9.2)。
- [Save and Send Email to User (保存してユーザーにEメールを送信)]をクリックします。

| Fig 9.1               |                    |
|-----------------------|--------------------|
| ① Overview            | Manage User Access |
| 🧕 Dell Support 🗸 🗸    | Tal Conv Users     |
| 원왕 Manage User Access | Search User        |
| K View Dell Partners  | ٩                  |

| Fig 9.2    |   |
|------------|---|
| Add User ( | 7 |

| Email                                                                        | 0                    |
|------------------------------------------------------------------------------|----------------------|
| First Name  Nominated Buyer Order Notifications  What do these options mean? | Last Name            |
| Access Group                                                                 | About Access Roles 🖸 |

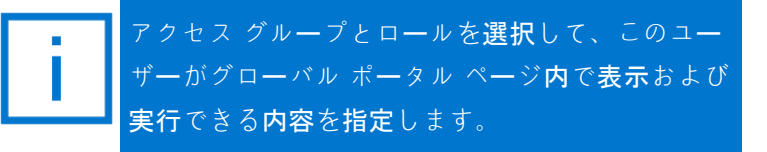

#### 9.2 ロールとアクセス グループの選択

大半の企業では、ユーザーは一般アクセスと報告/管理アクセス グループを使用します。多くの場合、デルでは [General Access(一般アクセス)]カテゴリーでのレポートの利用をオフにし、[Management(管理)]アク セス グループのみがこれらのレポートにアクセスできるようにします。しかし、各アクセス グループが使用でき る機能を決定するのはお客様です。

**別**のロールを割り当てて、同僚がPremierで何をするかを決めることができます。ユーザー ロールにはShopper、 Buyer、およびAdministratorという3つの主要なカテゴリーがあります。

- Shopperは発注することはできませんが、製品を調べて見積書を保存し、自分の見積書を表示できます。.
- Site eQuote ShopperはShopperと同じ権限に加えて、ページに保存されたすべてのユーザーの見積書を閲覧 できます。
- Shopper-no-priceユーザーは、Shopperと同じ権限を持ちますが、価格を表示できません。
- Buyerは注文を行い、見積書を保存し、自分の見積書を表示して購入することができます。
- eQuote buyerは、Buyerができることに加えて、同じアクセス グループに属する他のユーザーからの見積書 を表示して購入することができます。
- Site eQuote buyerは、Buyerができることに加えて、ページで保存された、すべてのアクセス グループのす べてのユーザーからの見積書を表示して購入することができます。
- User Administratorは、eQuote buyerと同様に注文ができ、さらに、同じアクセス グループ内でユーザーを 招待したり、権限を無効にしたり、編集したりできます。

指定されたAdministratorだけが、アクセス グル<mark>ープ内</mark>のユ<mark>ー</mark>ザーにロール を割り**当**てることができます。

# 10 グロ<mark>ー</mark>バル アカ ウント チーム

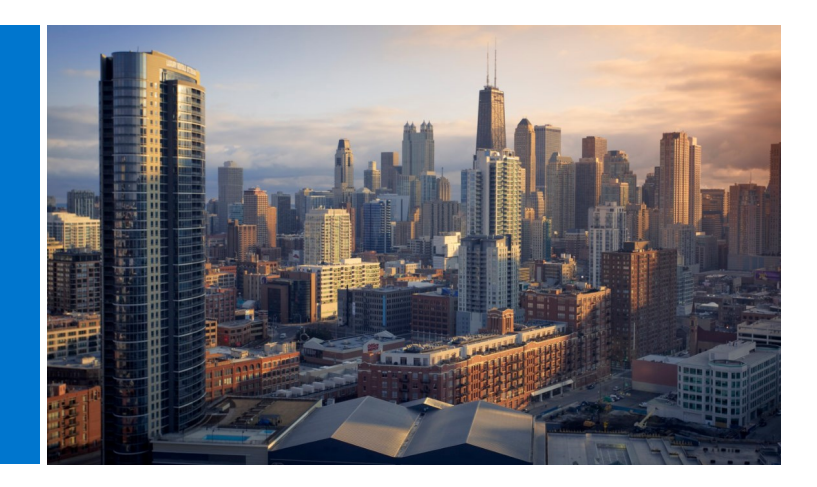

#### デル アカウント チーム

グローバル ポータル ページからデルの担当者に直接 メールを送信します。

[Account(アカウント)]に移動して、[Dell Contacts(デルの連絡先)]を選択します(図 10.1)。

このセクションには、お客様のグローバル デル チーム の連絡先情報が記載されています。「General Contacts (一般連絡先)」とは、主な連絡窓口で、本社のデル ア カウント チーム、プログラム マネージャー、および Premierアカウント マネージャーを含みます。ドロップ ダウン フィルターを使用して、お近くのデル担当者を 検索してください。

#### Fig 10.1

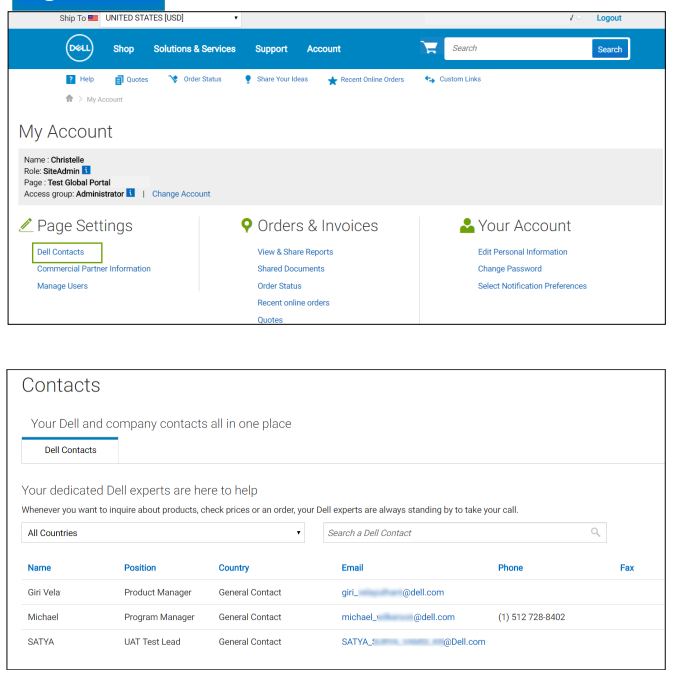

お困りのことはありますか Eメール: <mark>PremierHelpdesk@dell.com</mark>

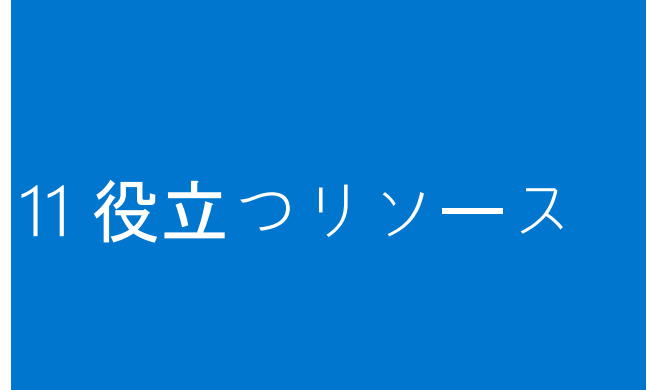

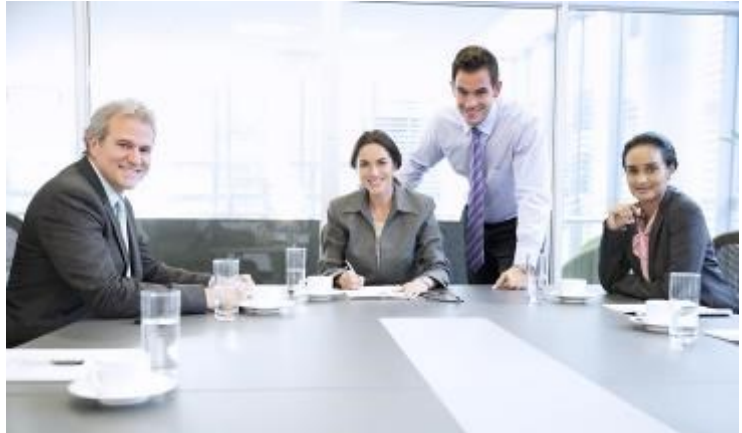

#### グローバル ポータルのビデオ ライブラリー

ビデオ トレーニングはすべてのユーザーが利用できます。デルのグローバル ポータル ビデオ ライブラリーの短い ビデオを見て、グローバル プラットフォームの実践的な活用方法の詳細をご確認ください。

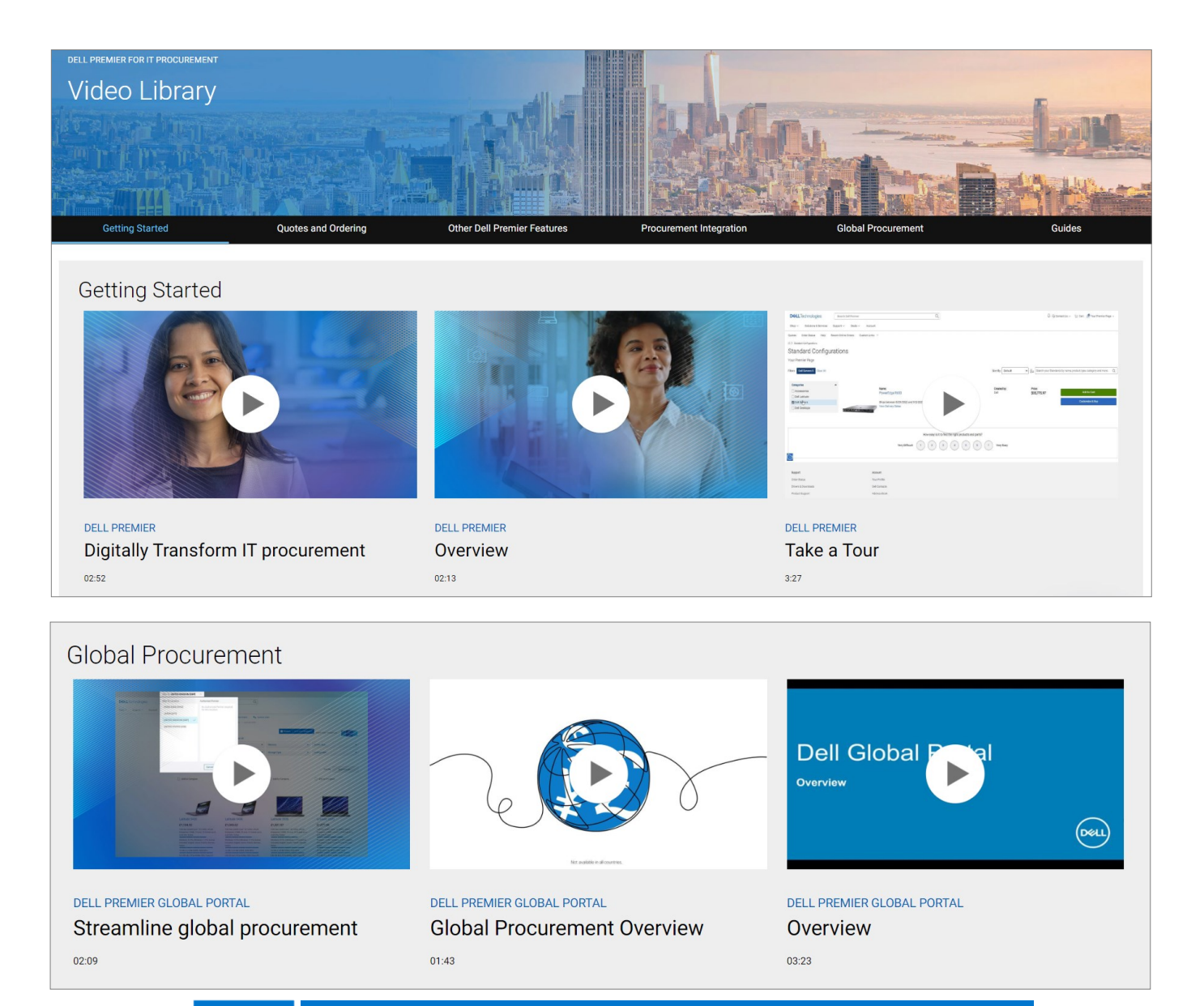

お困りのことはありますか。 Eメール: <mark>PremierHelpdesk@dell.com</mark>